## Procedura per la modifica dei contatti da parte del genitore tramite il Registro Elettronico

Accedere al registro e cliccare sull'icona "Anagrafico"

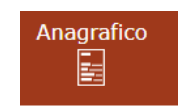

## Si apre la schermata con le schede anagrafiche dello studente e del genitore/tutore

| ¥ Scheda anagrafica dell'alunno        |           |   |                     |  |     |   |  |       |   |
|----------------------------------------|-----------|---|---------------------|--|-----|---|--|-------|---|
| Codice Alunno                          |           |   | Codice SIDI         |  |     |   |  |       |   |
| Cognome                                |           |   | Nome                |  |     |   |  |       |   |
| Data di nascita                        |           |   | Comune di nascita   |  |     | W |  | Stato | I |
| Sesso                                  | ď         | М | Codice fiscale      |  |     |   |  |       |   |
| Indirizzo                              | 9         | 1 |                     |  |     |   |  |       |   |
| C.A.P.                                 |           | 1 | Comune di residenza |  |     | W |  |       |   |
| Nazionalità                            |           |   |                     |  |     |   |  |       |   |
| 🗈 Informazioni di contatto dell'alunno |           |   |                     |  |     |   |  |       |   |
| Telefono Cellu                         | Cellulare |   | Email e             |  | e _ |   |  |       |   |
| 😰 Modifica contatti                    |           |   |                     |  |     |   |  |       |   |

| Scheda anagrafica del genitore/tutore          |       |   |  |                     |       |   |   |   |       |  |
|------------------------------------------------|-------|---|--|---------------------|-------|---|---|---|-------|--|
| Codice                                         |       |   |  |                     |       |   |   |   |       |  |
| Cognome                                        |       |   |  | Nome                |       |   |   |   |       |  |
| Data di nascita                                |       | ( |  | Comune di nascita   |       |   | W | F | Stato |  |
| Sesso                                          | ç     | F |  | Codice fiscale      |       |   |   | 1 |       |  |
| Indirizzo                                      | •     |   |  |                     |       |   |   |   |       |  |
| C.A.P.                                         |       | 1 |  | Comune di residenza |       | W |   |   |       |  |
| Nazionalità                                    |       | [ |  |                     |       |   |   |   |       |  |
| 🗄 Informazioni di contatto del genitore/tutore |       |   |  |                     |       |   |   |   |       |  |
| Telefono Cell                                  | ulare |   |  |                     | Email | S |   | _ |       |  |
| 🕼 Modifica contatti                            |       |   |  |                     |       |   |   |   |       |  |

Cliccando "Modifica contatti" è possibile aggiornare/correggere i numeri di telefono/cellulare e l'indirizzo mail. Terminata l'operazione cliccare "Salva"

## 🕯 Modifica contatti di: 🛛 🗙 ΥΥΥ

| Telefono*             | Cellulare* |
|-----------------------|------------|
| 3                     | 00000000   |
| Email*                |            |
| yyy.xxx@maxwell.mi.it |            |
|                       |            |

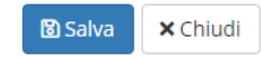

×